# See CT Data

Reconstruct 3D models from sectional image sequences described in molcer file.

### Open molcer file

Select "File (F)" > "Open (O)" in menu bar.

| 🖌 - Molcer          |                           |         |  |  |  |  |
|---------------------|---------------------------|---------|--|--|--|--|
| File                | (F) Preference(P) Tool(T) | Help(H) |  |  |  |  |
|                     | Open(O)                   | Ctrl+0  |  |  |  |  |
|                     | Close(C)                  |         |  |  |  |  |
| File Information(I) |                           |         |  |  |  |  |

Open molcer file (file extension; .mol).

| 🔀 Open        |                |                  |            |         | X                |
|---------------|----------------|------------------|------------|---------|------------------|
| Look in:      | 퉬 data         |                  | - 3        | ø 🖻 🖽   | •                |
| Ca            | Name           | *                | Date modif | ied     | Туре             |
| Recent Places | NXY            |                  | 11/9/2016  | 1:56 PM | File Folder      |
| Recent Places | XY.mol         |                  | 11/9/2016  | 1:15 PM | MOL File         |
|               |                |                  |            |         |                  |
| Desktop       |                |                  |            |         |                  |
| Libraries     |                |                  |            |         | •<br>•<br>•<br>• |
| Computer      |                |                  |            |         |                  |
|               |                |                  |            |         |                  |
| Network       | •              | III              |            |         | F                |
|               | File name:     | XY.mol           |            | - (     | Open             |
|               | Files of type: | data file(*.mol) |            | •       | Cancel           |

3-Dimensioned object is drawn.

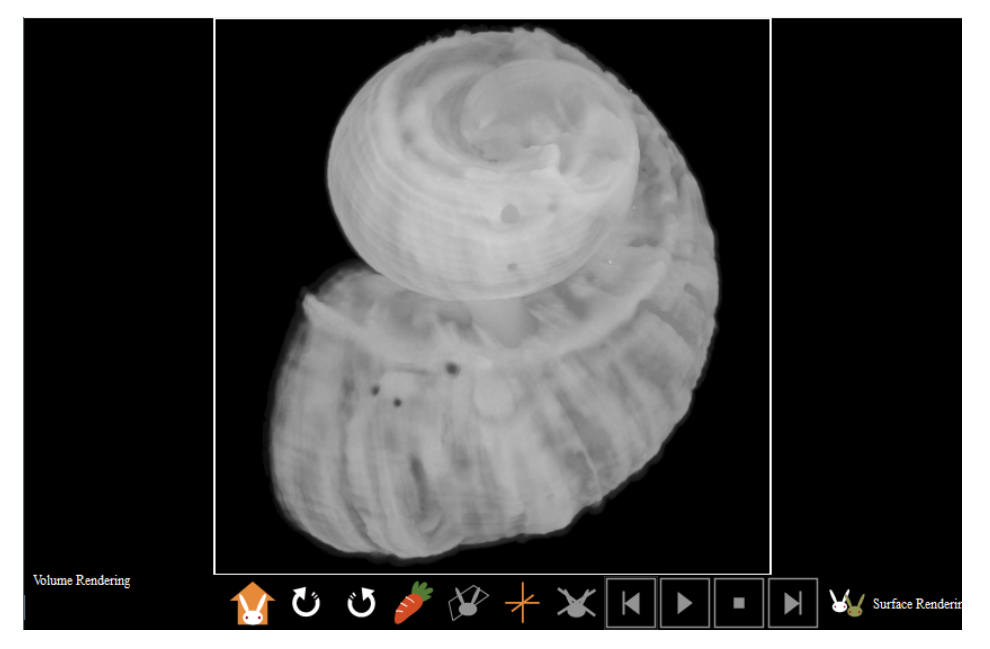

Reconstruct 3D models from sectional image sequences.

## **Open Sequential Images**

Select "File (F)" > "Open Sequential Images (F)" in menu bar.

| Ж     | - MolcerPlus                     |
|-------|----------------------------------|
| File( | F) Preference(P) Tool(T) Help(H) |
|       | Open(O) Ctrl+O                   |
|       | Open Sequential Images(F)        |
|       | Add STL(A)                       |
|       | Close(C)                         |
|       | Save molcer file(S)              |
|       | Overwrite molcer file(W)         |
|       | File Information(I)              |
|       | 1 XY.mol                         |
|       | Exit(X)                          |

電 0007.tif

電 0008.tif

🗟 0009.tif 電 0010.tif

0000.tif

all(\*.\*)

۰ 📃

File name:

Files of type:

Computer

ł

Network

Press "Select Data" button and choose one of sequential images, then click "OK".

| Open Sequent                                  | tial Images                                                                                              |                                                                                                    | ×                                                                    |  |  |
|-----------------------------------------------|----------------------------------------------------------------------------------------------------|----------------------------------------------------------------------------------------------------|----------------------------------------------------------------------|--|--|
| data 1                                        |                                                                                                    |                                                                                                    |                                                                      |  |  |
| Select Data                                   | H:¥ct_data¥001¥XY¥0000.t                                                                                 | if                                                                                                    |                                                                      |  |  |
| 🔽 re                                          | everse image file reading order                                                                          |                                                                                                    |                                                                      |  |  |
| data 2<br>Select Data                         |                                                                                                    |                                                                                                    |                                                                      |  |  |
| 🔽 re                                          | everse image file reading order                                                                          |                                                                                                    |                                                                      |  |  |
|                                               | *please set data 1 folder and o                                                                          | data 2 folder into same hierarchy                                                                                                    |                                                                      |  |  |
|                                               | ОК                                                                                                    | Cancel                                                                                                    |                                                                      |  |  |
|                                               |                                                                                                    |                                                                                                    |                                                                      |  |  |
|                                               |                                                                                                    |                                                                                                    |                                                                      |  |  |
| V Open                                        |                                                                                                    |                                                                                                    | ×                                                                    |  |  |
| Open<br>Look in:                              | XY                                                                                                    | - © 🗊 🖽                                                                                                    | )<br>                                                                |  |  |
| Copen<br>Look in:                             | Name *                                                                                                   | ▼ 🕝 🎓 🗁 🛄 🕇<br>Date modified                                                                                                    | X                                                                    |  |  |
| Copen<br>Look in:                             | Name ^                                                                                                   |                                                                                                    | TIF File                                                             |  |  |
| Open<br>Look in:<br>Recent Places             | Name<br>0000.tif                                                                                         | ▼ ③ ♪ ▷ □ Date modified 12/15/2012 14:31 PM 12/15/2012 10:31 PM 12/15/2012 10:31 PM                                                                                                    | TIF File                                                             |  |  |
| Copen<br>Look in:<br>Recent Places            | XY      Name     0000.tif     0000.tif     0000.tif     0000.tif     0000.tif     0000.tif               | ▼         Image: Constraint of the second second secon | Type<br>TIF File<br>TIF File<br>TIF File<br>TIF File                 |  |  |
| Open<br>Look in:<br>Recent Places<br>Desktop  | Name<br>0000.tif<br>0001.tif<br>0002.tif<br>0002.tif<br>0003.tif<br>0003.tif                             | ▼ ③ ♪ ▷ □ Date modified 12/15/2012 14:31 PM 12/15/2012 10:31 PM 12/15/2012 10:31 PM 12/15/2012 10:31 PM 12/15/2012 10:31 PM 12/15/2012 10:31 PM                                                                                                    | TIF File<br>TIF File<br>TIF File<br>TIF File<br>TIF File             |  |  |
| Copen<br>Look in:<br>Recent Places<br>Desktop | XY      Name      0000.tif     0002.tif     0003.tif     0003.tif     0004.tif     0004.tif     0005.tif | <ul> <li>✓ ③ ⑦ ▷ □</li> <li>Date modified</li> <li>12/15/2012 14:31 PM</li> <li>12/15/2012 10:31 PM</li> <li>12/15/2012 10:31 PM</li> <li>12/15/2012 10:31 PM</li> <li>12/15/2012 10:31 PM</li> <li>12/15/2012 10:31 PM</li> </ul>                                                                                                    | TIF File<br>TIF File<br>TIF File<br>TIF File<br>TIF File<br>TIF File |  |  |

12/15/2012 10:31 PM TIF File

12/15/2012 10:31 PM TIF File

12/15/2012 10:31 PM TIF File

12/15/2012 10:31 PM TIF File

•

•

۰.

Open

Cance

3-Dimensioned object is drawn.

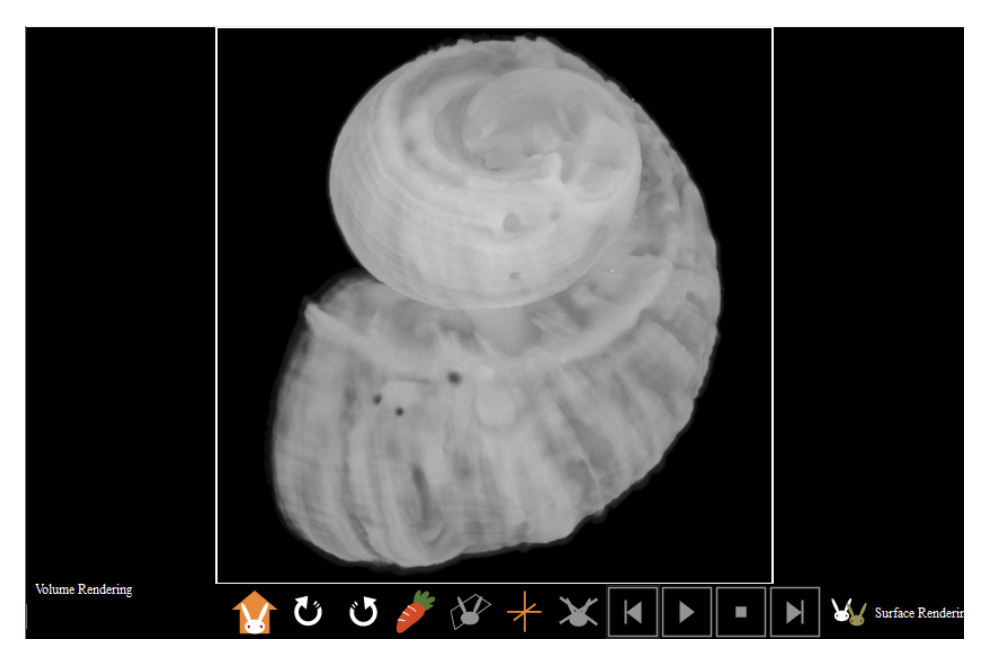

## Handle Surface Rendering

Click "Surface" bottom right.

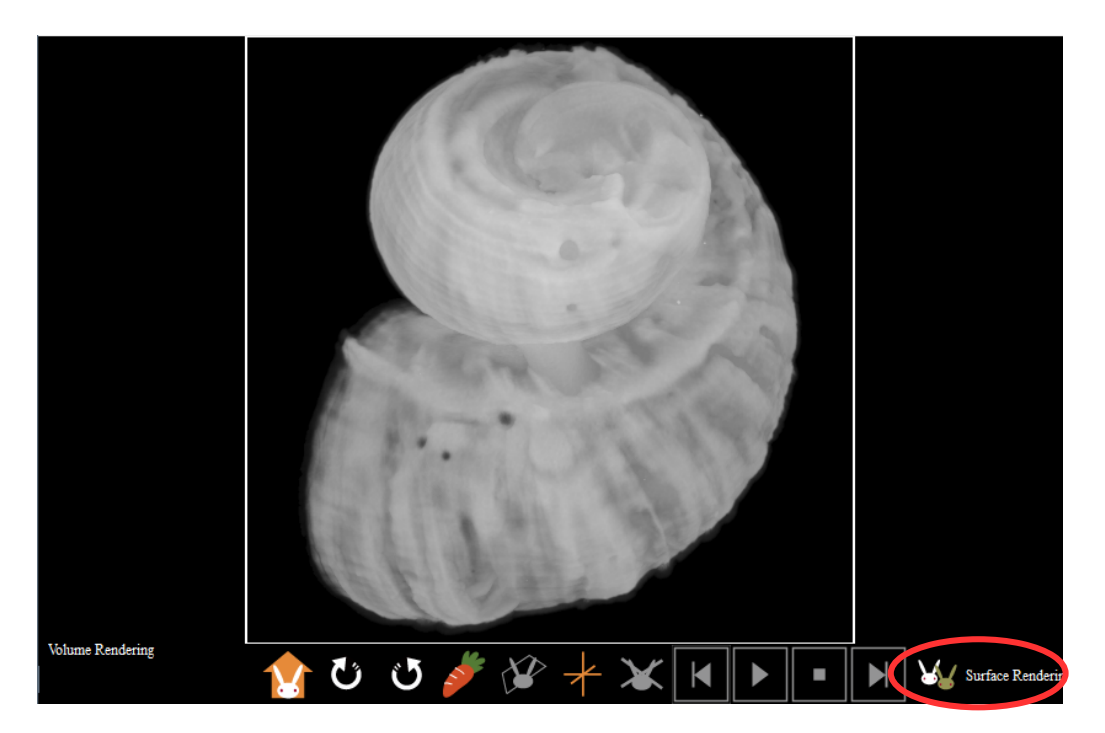

Changed to "Surface Rendering".

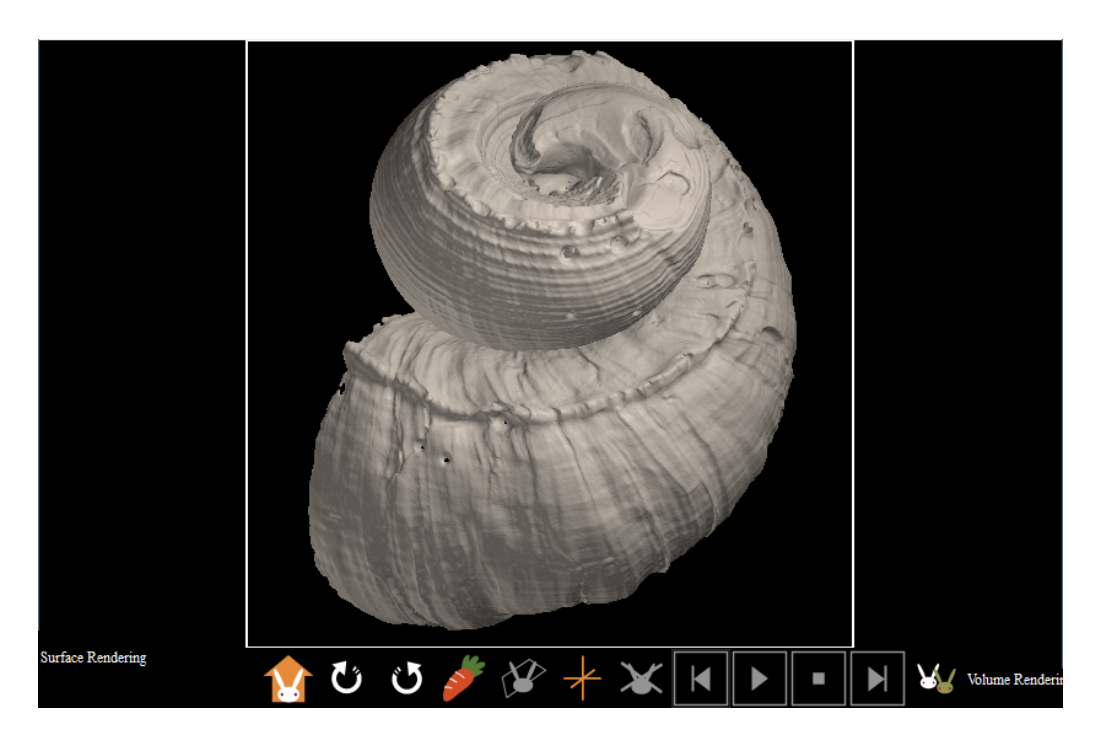

Open "Unit Preference" dialog from "Main Control".

| Show A                                                     | ll Units Hide All U | Jnits |               |              |       |
|------------------------------------------------------------|---------------------|-------|---------------|--------------|-------|
| Disp                                                       | Name                |       | Туре          | Rendering    | Color |
|                                                            | SurfaceR            |       | Voxel Surface | A            |       |
|                                                            |                     |       |               |              |       |
|                                                            |                     |       |               |              |       |
|                                                            |                     |       |               |              |       |
|                                                            |                     |       |               |              |       |
| name                                                       | SurfaceR            |       | color         | of all units |       |
| renderi                                                    | ng type 🗛 🔻 c       | olor  | Back          | ave          | ad    |
|                                                            | unit                |       |               |              |       |
|                                                            | Preference          |       | New           | Delete       |       |
| N                                                          | leasurement         |       | Nonius        | Solid Measur | ement |
| V                                                          | oxel Process        | Vo    | xel Division  | Voxel Filt   | er    |
| Poly                                                       | gon Reduction       | Poly  | gon Clipping  |              |       |
| Section Analysis Particle / Cavity Analysis Fiber Analysis |                     |       |               |              |       |
| Voxel Rotational Trim Voxel Trim                           |                     |       |               |              |       |
| export file<br>Voxel Polygon                               |                     |       |               |              |       |
|                                                            |                     |       |               |              |       |

Change "magnification" to improve view of the histogram.

| Unit Preference |                                                                                                    |                                                                              |
|-----------------|----------------------------------------------------------------------------------------------------|------------------------------------------------------------------------------|
|                 |                                                                                                    | dip cover<br>forced turn off<br>Color Scale Preference<br>Save Section Image |
| 0 magnification | x 10 - 255<br>x 1                                                                                                    | show clipped area translucently                                              |
| 255 up          | x 10         port Histogram           x 100         ata Preference           x 10000         ata Preference           x 100000         port Histogram | rendering type C  opacity (%) 100                                            |

Drag green bar (upper limits) and red bar (lower limits) horizontal or input numerical value, then click "Apply" button.

| Unit Prefere   | nce                                   |                                                            |                                                                                           |
|----------------|---------------------------------------|------------------------------------------------------------|-------------------------------------------------------------------------------------------|
|                |                                       |                                                            | clip cover<br>forced turn off<br>Color Scale Preference<br>Save Section Image             |
| 255<br>I<br>95 | upper limits<br>Apply<br>lower limits | Export Histogram     Data Preference     Duplicate Polygon | show clipped area translucently<br>forced turn off<br>rendering type C<br>opacity (%) 100 |

After "lower limits" changed, soft body of the seashell is drawn (red arrow).

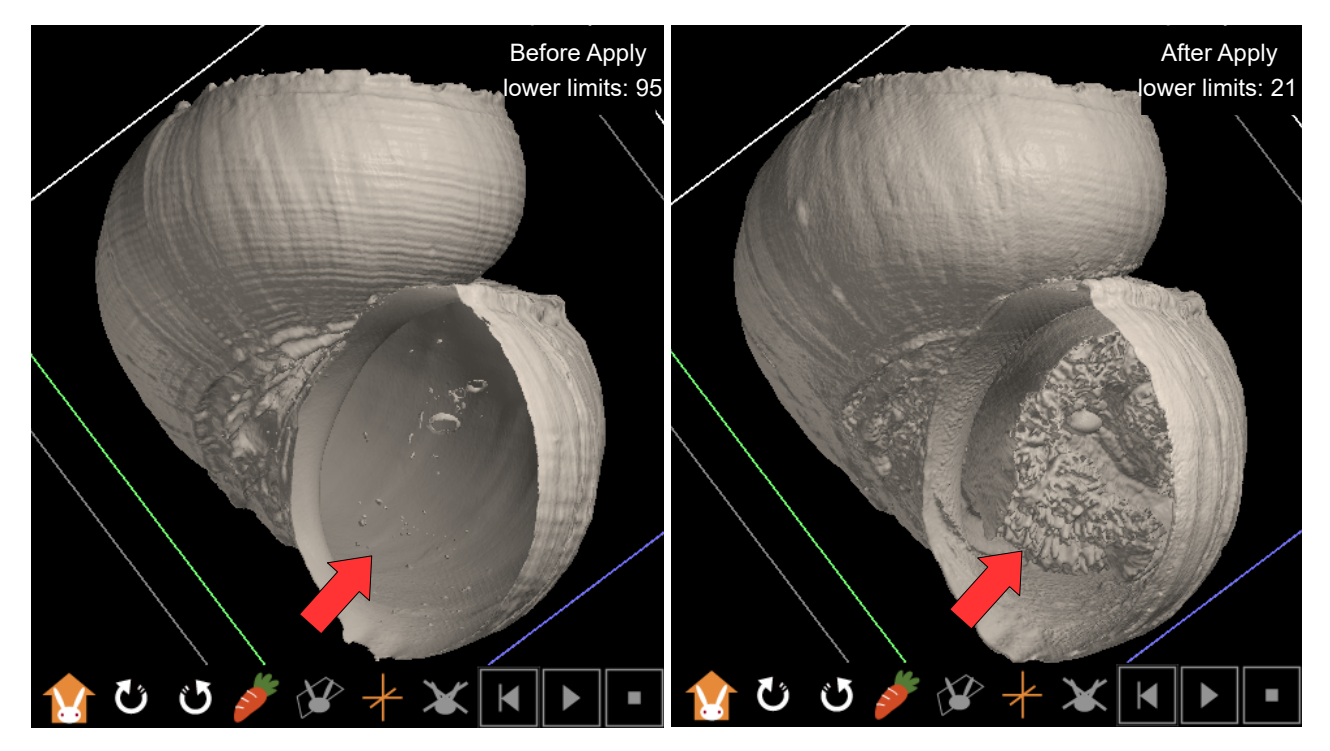

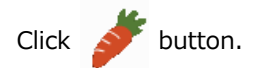

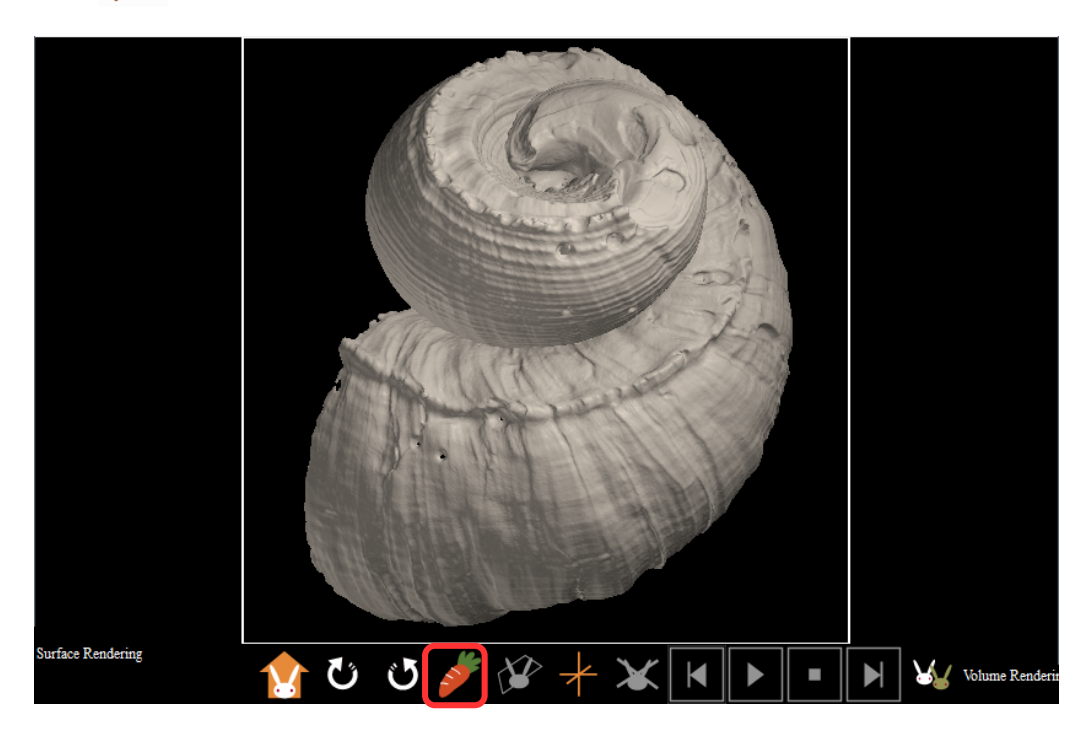

Section appears.

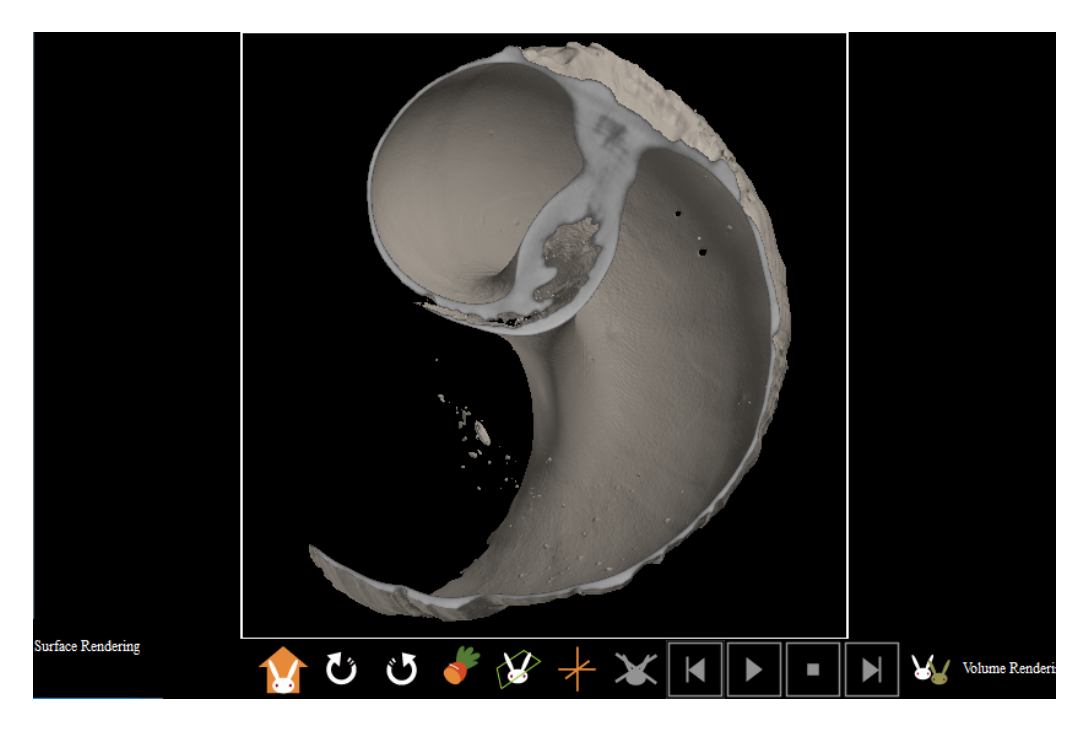

| Unit Prefere | ence                  |                                      |                                                                               |
|--------------|-----------------------|--------------------------------------|-------------------------------------------------------------------------------|
|              |                       |                                      | clip cover<br>forced turn off<br>Color Scale Preference<br>Save Section Image |
| 0 magnific   | ation x 100           | ▼ 255                                | show clipped area translucently                                               |
| 255          | upper limits          | Export Histogram                     | forced turn off                                                               |
| 95           | Apply<br>lower limits | Data Preference<br>Duplicate Polygon | opacity (%) 100                                                               |

Open "Color Preference" dialog from "Unit Preference".

After selecting color bar, click "Auto Set" and "OK".

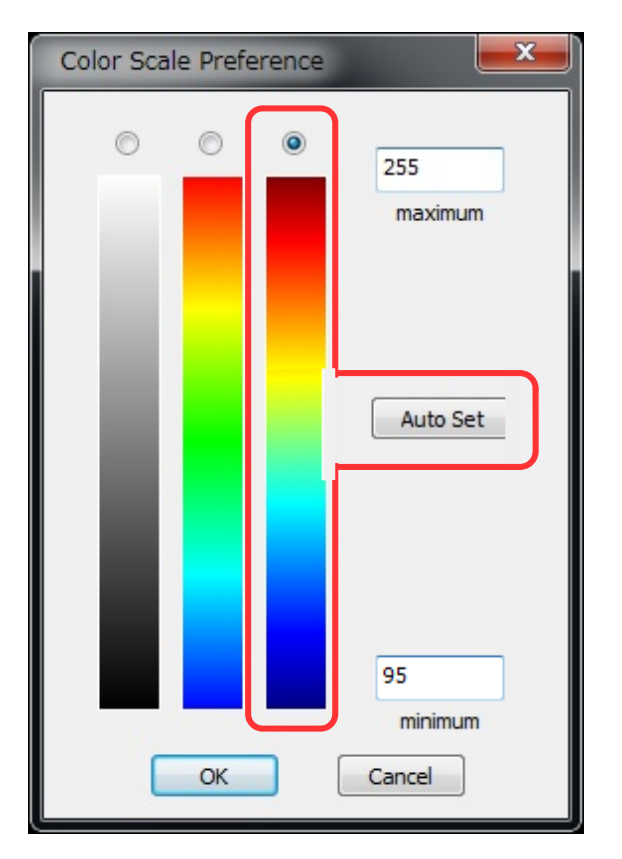

Section is colored by selected pseudo color.

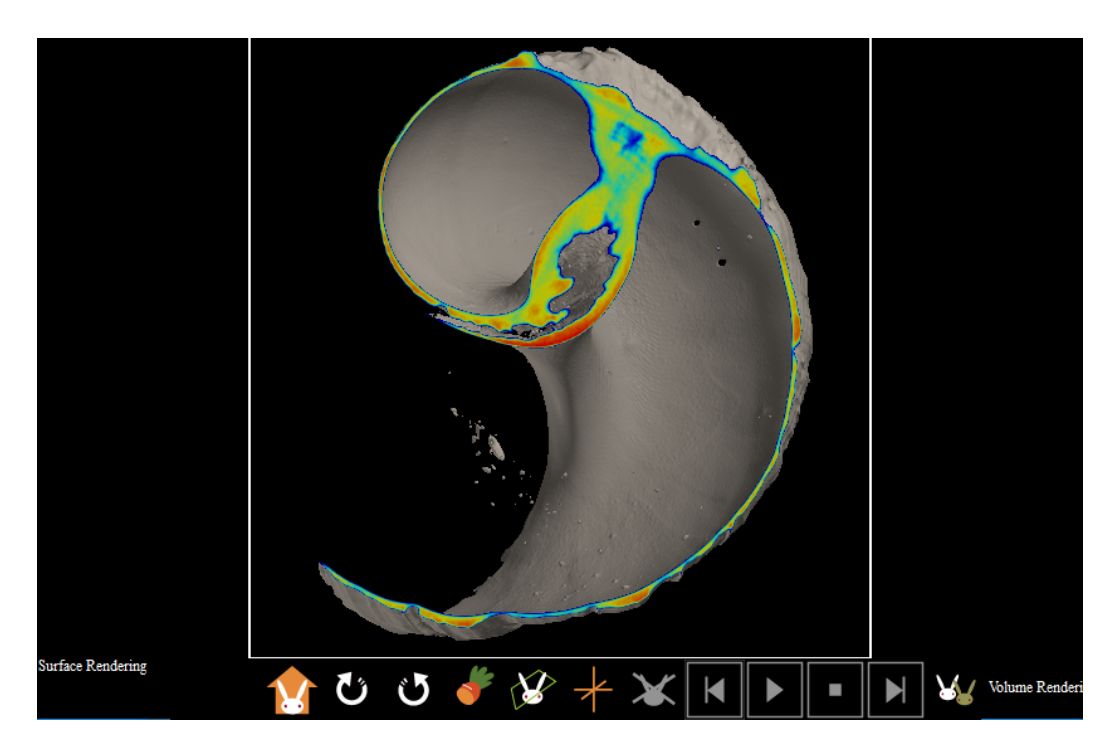

Close "Unit Preference" dialog.

## Handle Volume Rendering

Click "Volume" bottom right.

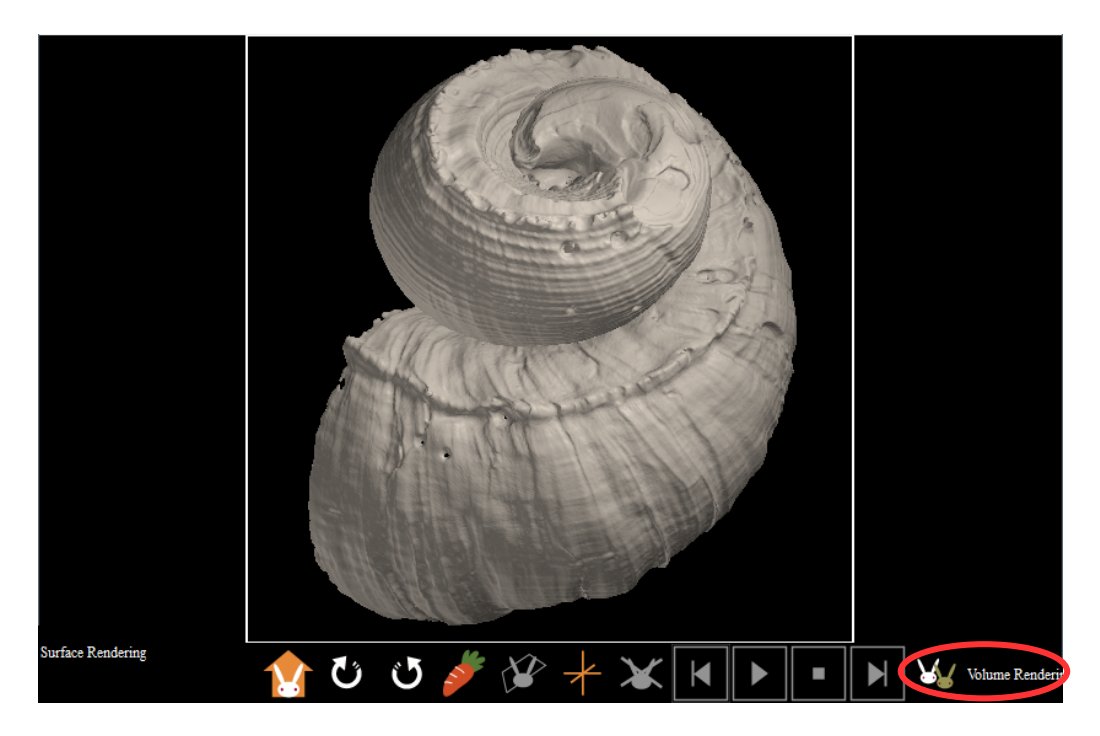

Changed to "Volume Rendering".

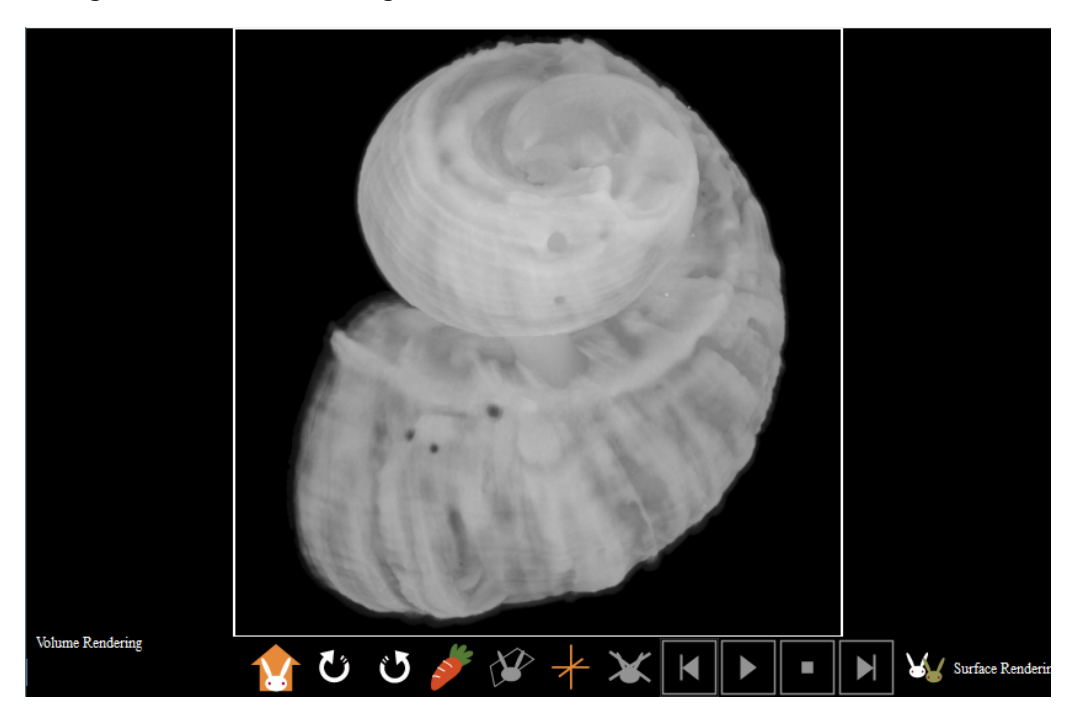

|                | Name                                                              | Type                                                                      | Rendering Color                               |
|----------------|-------------------------------------------------------------------|---------------------------------------------------------------------------|-----------------------------------------------|
| <b>V</b>       | VolumeR                                                           | Voxel                                                                     | B                                             |
| iame<br>enderi | VolumeR<br>ing type B - c                                         | olor Back                                                                 | of all units                                  |
|                | Preference                                                        | e New                                                                     | Delete                                        |
| 1              | Measurement                                                       | Nonius                                                                    | Solid Measurement                             |
| 1              | Measurement /oxel Process                                         | Nonius<br>Voxel Division                                                  | Solid Measurement                             |
|                | Measurement //oxel Process                                        | Nonius<br>Voxel Division<br>Polygon Clipping                              | Solid Measurement                             |
| N<br>Pol'      | Veasurement<br>/oxel Process<br>ygon Reduction<br>ection Analysis | Nonius<br>Voxel Division<br>Polygon Clipping<br>Partide / Cavity Analysis | Solid Measurement Voxel Filter Fiber Analysis |

Open "Unit Preference" dialog from "Main Control".

Change "Brightness" and "Contrast", then click "Apply" button.

| Unit | Preference          |                 |     |                        | ×                                     |
|------|---------------------|-----------------|-----|------------------------|---------------------------------------|
|      |                     |                 |     | blightness<br>contrast | 0                                     |
| 0    | magnification x 100 | •               | 255 | lower and<br>of vo     | d upper limits<br>oxel value<br>- 255 |
|      | Export Histogram    | Data Preference | ]   |                        | Apply                                 |

After "Brightness" and "Contrast" changed, view of the shell changed.

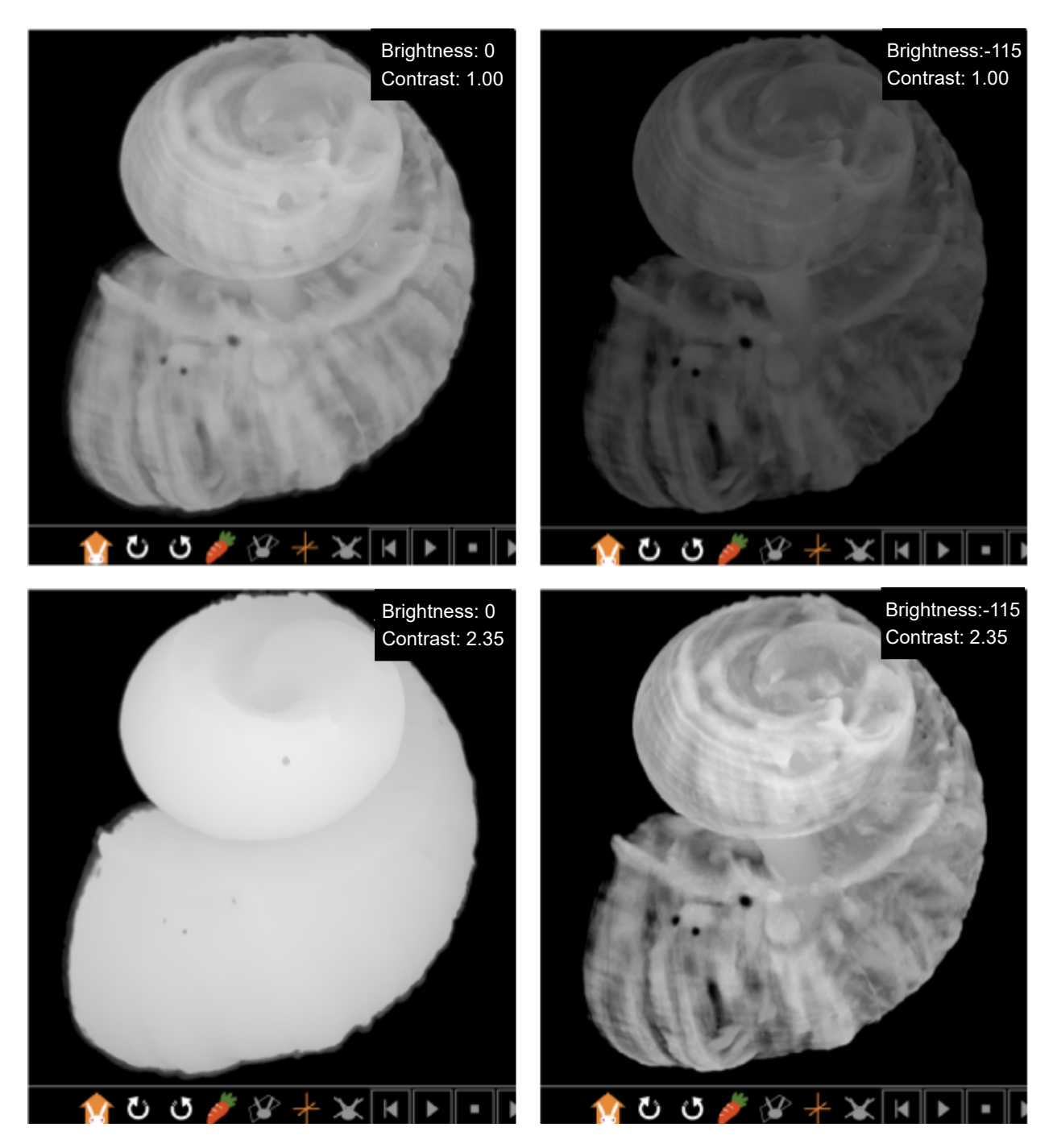